## M365 funktionsmails på kontaktsiden

Ældre@Sagen ARDEN E MENU 580 JELDRESAGEN.DK ÆLDRE SAGEN ARDEN Gem som Min lokalafdeling JULEFROKOST 2017 05.02.2018 BLIV BISIDDER 01.02.2018 TUR TIL PRAG 01.02.2018 VI HAR FÅET NY HJEMMESIDE 17.01.2018 Se flere AKTIVITETER OG KURSER OM LOKALAFDELINGEN LOKAL INDFLYDELSE Få mere at vide om aktiviteter, opgaver og Find aktiviteter, kurser rejser og arrangementer i Ældre Søgen Arden Det lokale Sundheds- og Ældre politiske arbejde er en af de centrale opgaver for Ældre indsatsområder i Ældre Søgen Arden Segen. Det er en vigtig foru... KONTAKT OS HJÆLP OG VEJLEDNING BLIV MEDLEM Se hvad da har af muligheder for at få hjælp, Få overblik over, hvem da kan kontakte, hvis Styrk Ældre Sagens arbejde, og få glæde af støtte og vejledning i hverdagen. Frivillige står da har sporgsmil til os. vores tilbud, arrangementer, råd og støtte. klar i Ældre Sagen ..

På forsiden af lokalafdelingens hjemmeside finder du underforsiden, der hedder Kontakt os.

Når du klikker dig ind på siden, vises en oversigt over de kontaktpersoner, lokalafdelingen har fået registreret i den centrale database. Navne, tillidshverv og kontaktoplysninger skal rettes via listeværktøjet. Rettelser via listeværktøjet slår igennem på hjemmesiden i løbet af en arbejdsdag.

Kontaktpersoner kan redigeres individuelt (se vejledningen 'Rediger personer enkeltvis').

Funktionsmails fra Ældre Sagen Microsoft365 kan indlægges som en liste på siden ovenover listen med kontaktpersoner.

| FORSIDE   KONTAKT OS                                                       |                                                   |
|----------------------------------------------------------------------------|---------------------------------------------------|
| KONTAKT OS<br>FÅ OVERBLIK OVER, HVEM DU KAN KONTAKTE, HVIS DU HAR SPØRGSMÅ | AL TIL OS.                                        |
| SYSTEMTESTER PER JACOBI<br>Webmaster assistent                             | MOBIL 22334455<br>E-MAIL <u>pj@aeldresagen.dk</u> |

## Marker Kontakt os og klik på Lås og rediger.

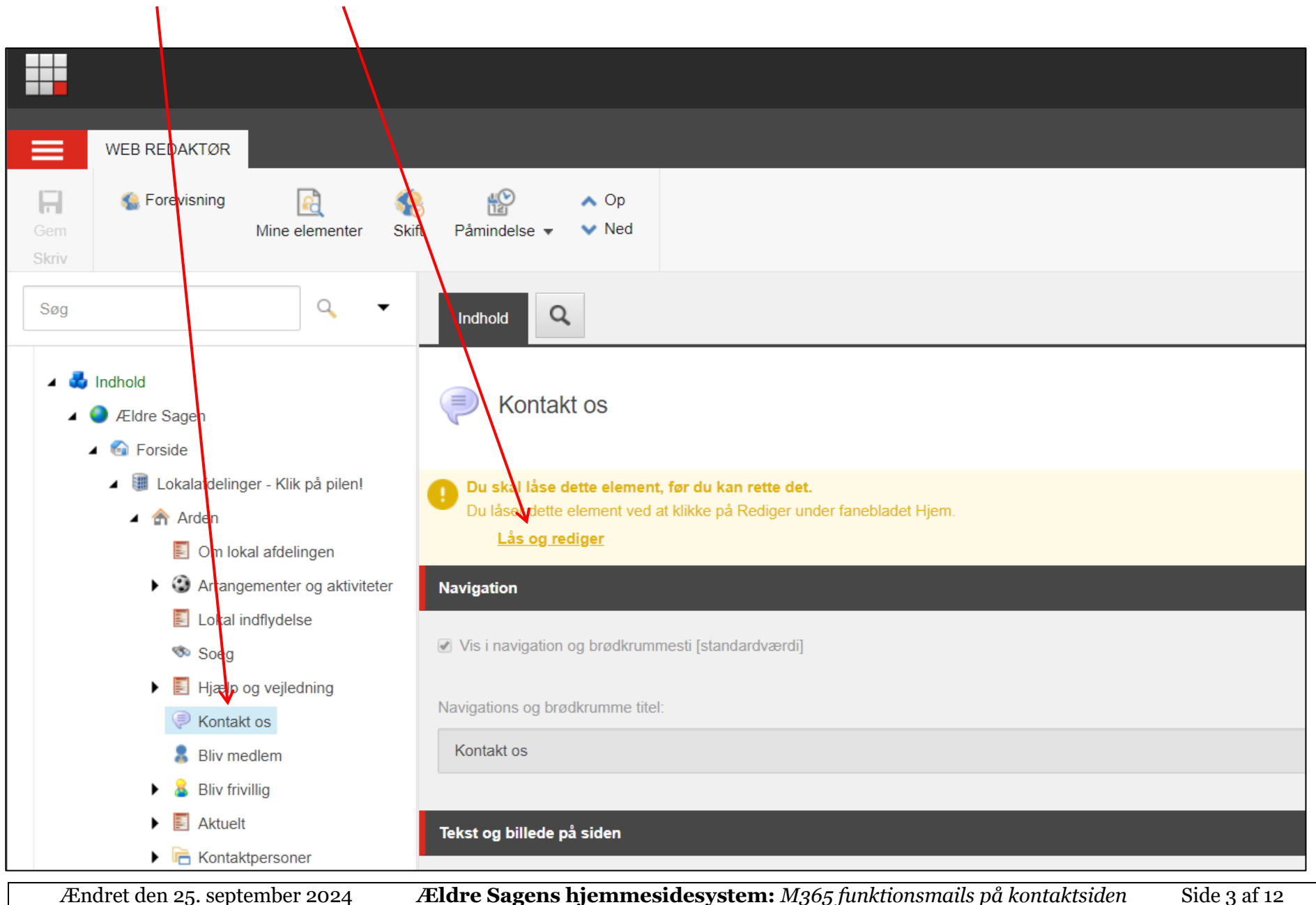

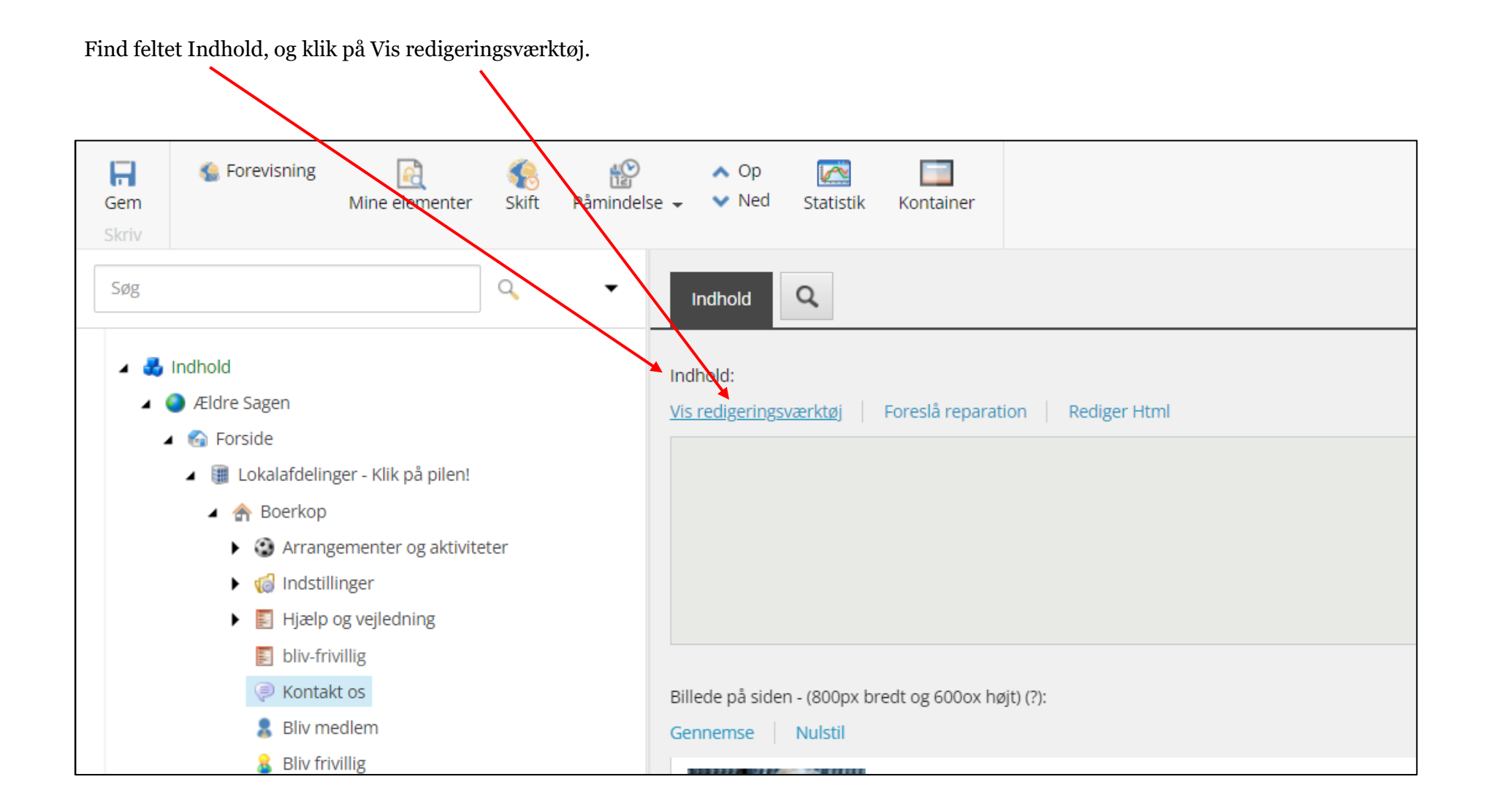

## I redigeringsværktøjet klikkes på knappen Indsæt responsiv tabel

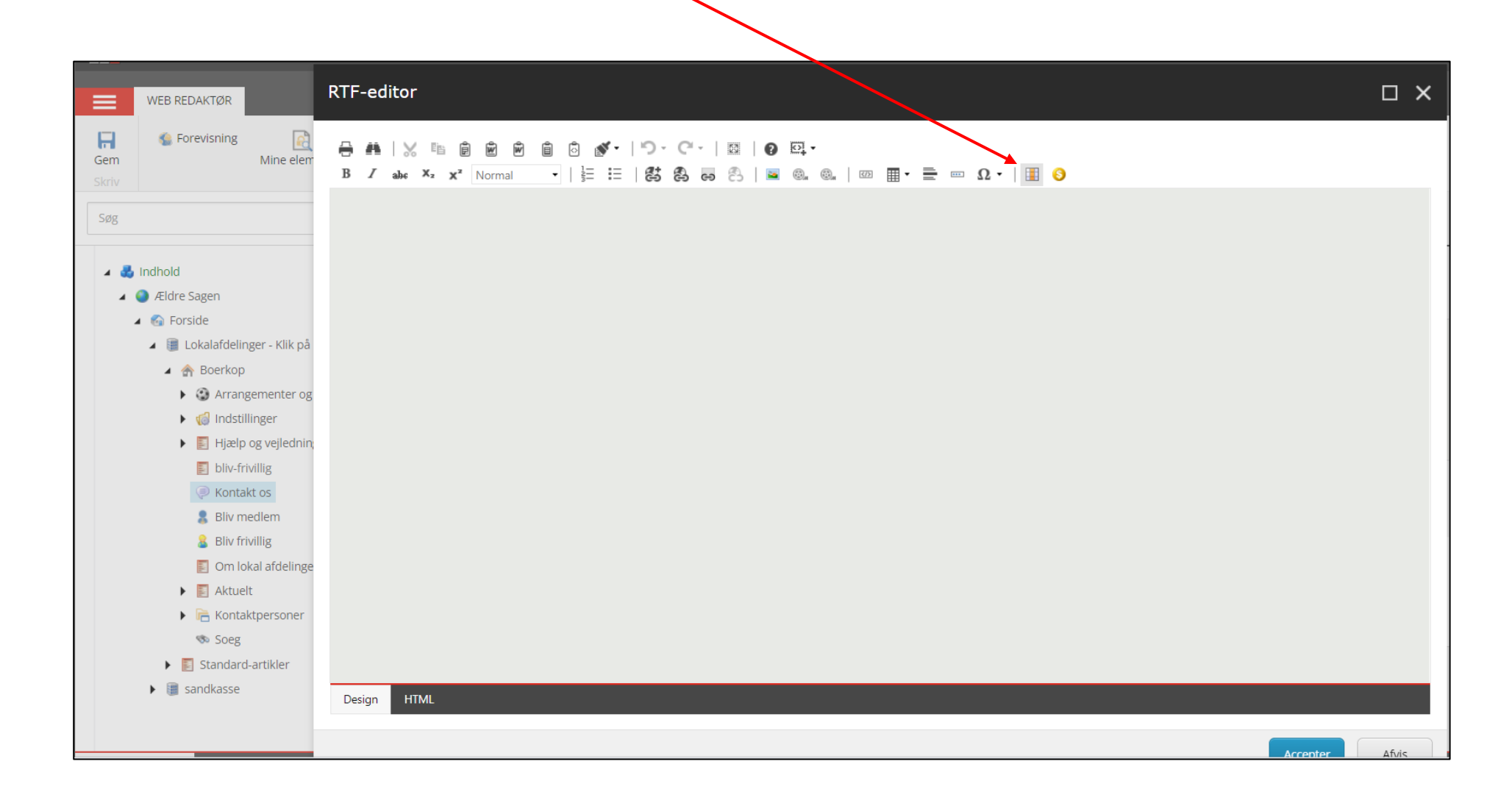

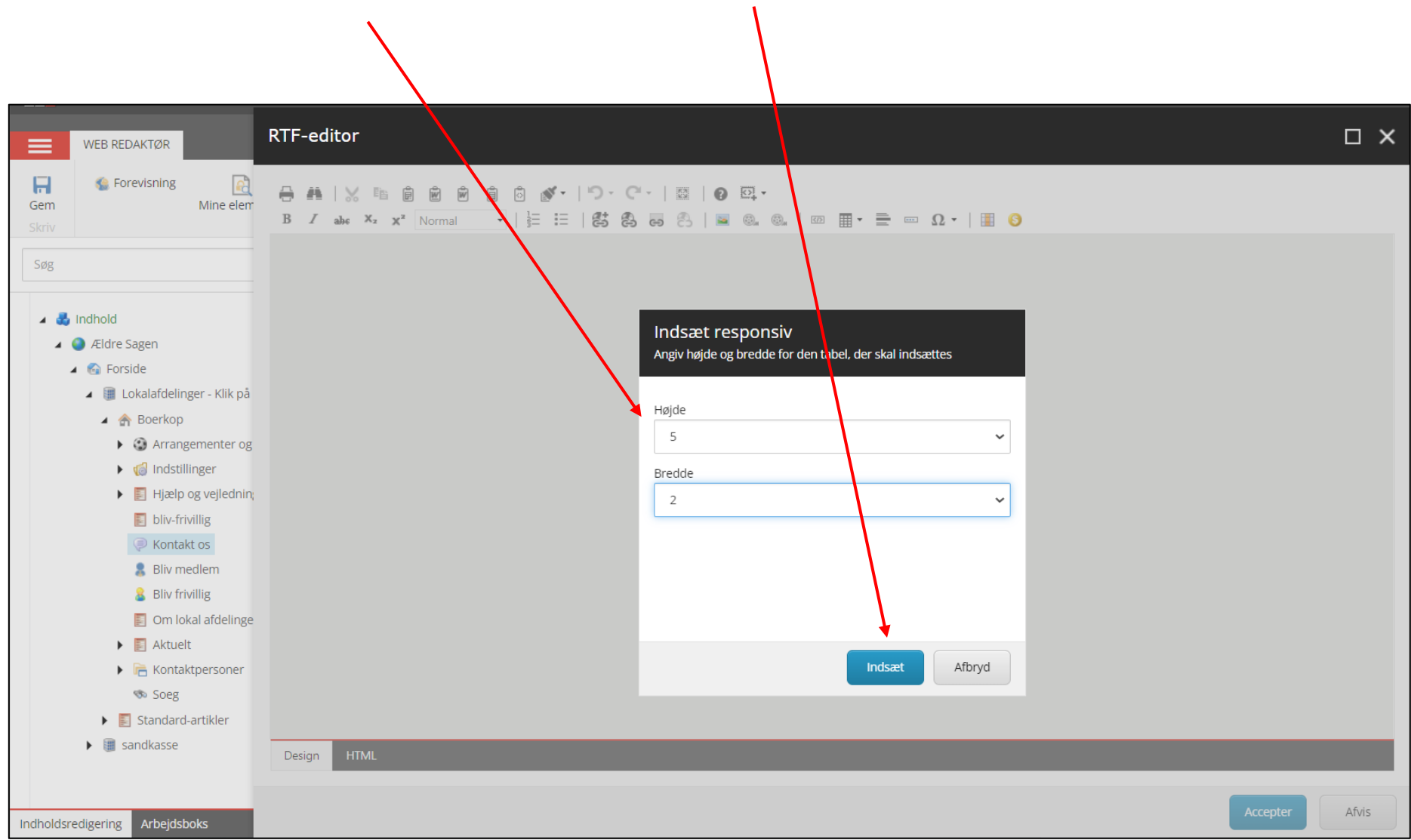

Indsæt 2 kolonner i bredden og det antal du har brug for i højden. Klik Indsæt.

Tabellen er indsat. Marker standardteksten og slet på Delete knappen på dit tastatur.

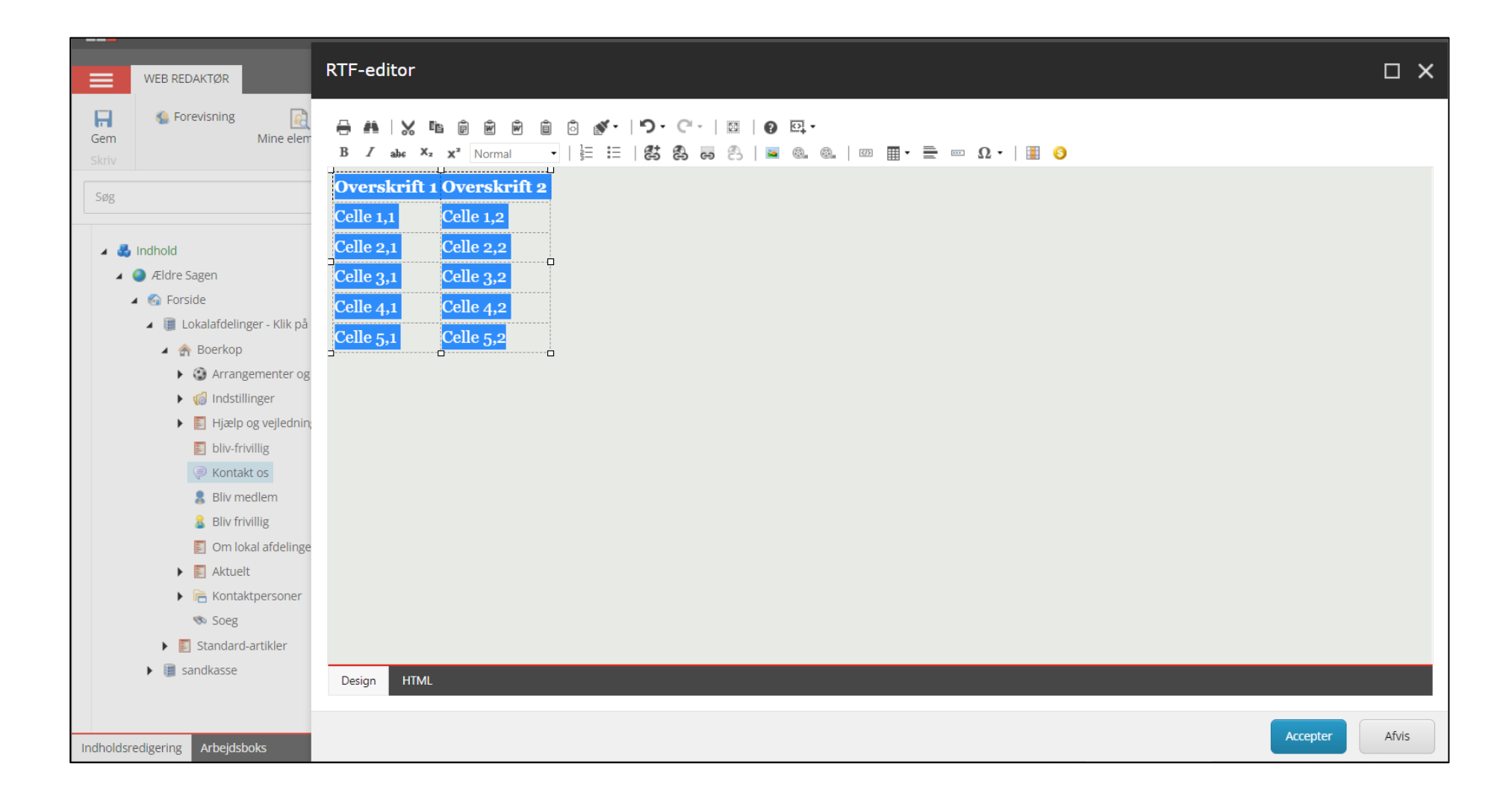

Indskriv overskrifterne. Indskriv de områder hvor i vil anvende funktionsmails. Indskriv funktionsmails. For at gøre mails klikbare på hjemmesiden markerer du en mail med musen. Klik på knappen Indsæt link.

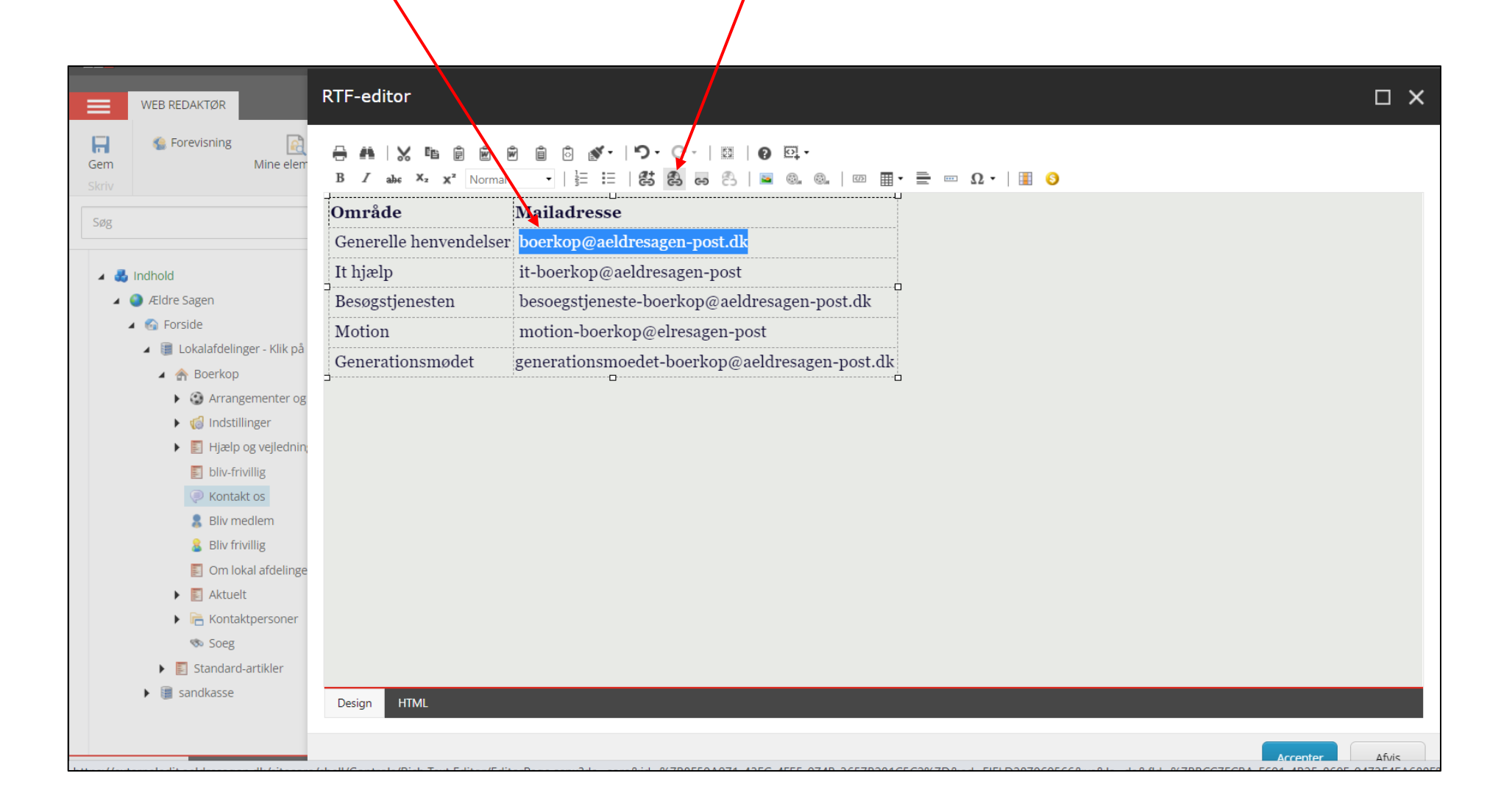

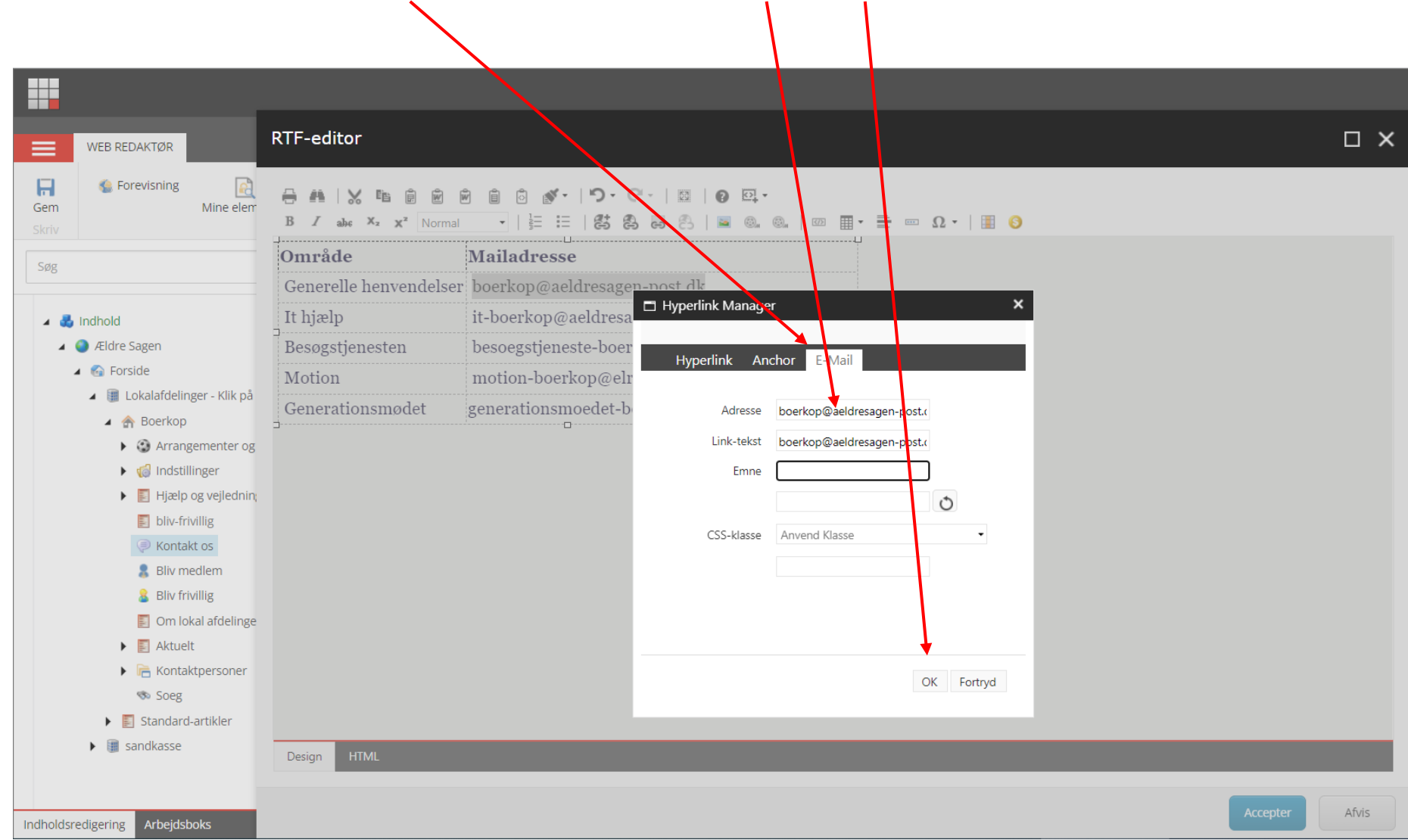

I dialogboksen der åbnes klikkes på fanen E-mail. Indskriv mailen i feltet Adresse. Klik Ok.

Mailen er nu gjort klikbar. Gentag dette med alle mails. Når alle mails ordnet klikkes på Accepter.

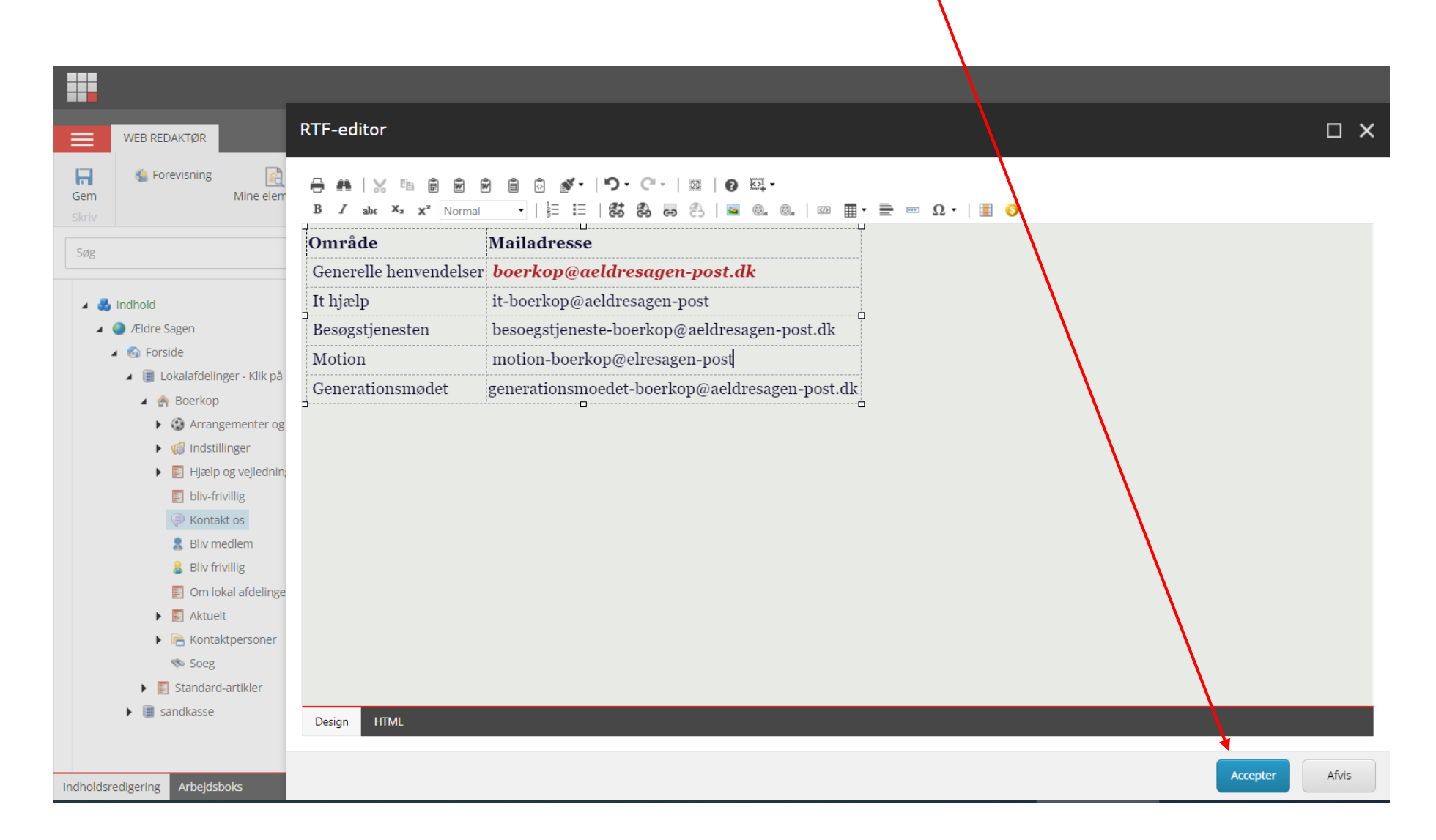

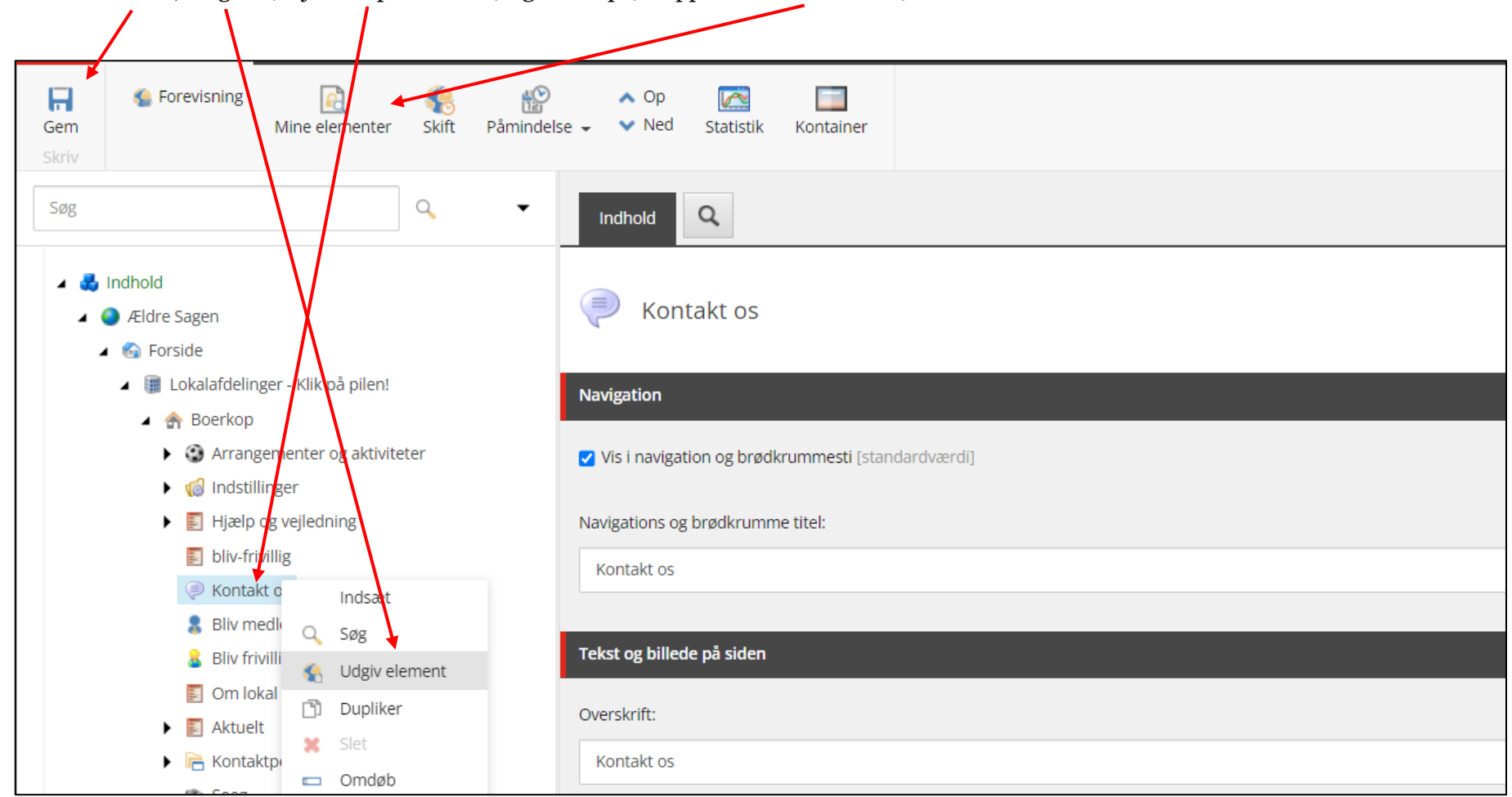

Husk at Gemme, Udgive (højreklik på menuen) og Låse op (knappen Mine elementer).

Øverst på kontaktsiden ligger nu en liste og de M365 mails i anvender.

| Aktiviteter og kurser                                                 | Hjælp og vejledning | Bliv frivillig | Kontakt os                                  | Om lokalafdelingen          |  |
|-----------------------------------------------------------------------|---------------------|----------------|---------------------------------------------|-----------------------------|--|
| Forside > Kontakt os                                                  |                     |                |                                             |                             |  |
| KONTAKT OS                                                            |                     |                |                                             |                             |  |
| FÅ OVERBLIK OVER, HVEM DU KAN KONTAKTE, HVIS DU HAR SPØRGSMÅL TIL OS. |                     |                |                                             |                             |  |
|                                                                       |                     |                |                                             |                             |  |
| OMRÅDE                                                                |                     | MAILAD         | RESSE                                       |                             |  |
| Generelle henvende                                                    | elser               | boerkoj        | p@aeldresag                                 | gen-post.dk                 |  |
| It hjælp                                                              |                     | it-boer        | it-boerkop@aeldresagen-post                 |                             |  |
| Besøgstjenesten                                                       |                     | besoeg         | besoegstjeneste-boerkop@aeldresagen-post.dk |                             |  |
| Motion                                                                |                     | motion         | motion-boerkop@aeldresagen-post.dk          |                             |  |
| Generationsmødet                                                      |                     | generat        | ionsmoedet-                                 | boerkop@aeldresagen-post.dk |  |